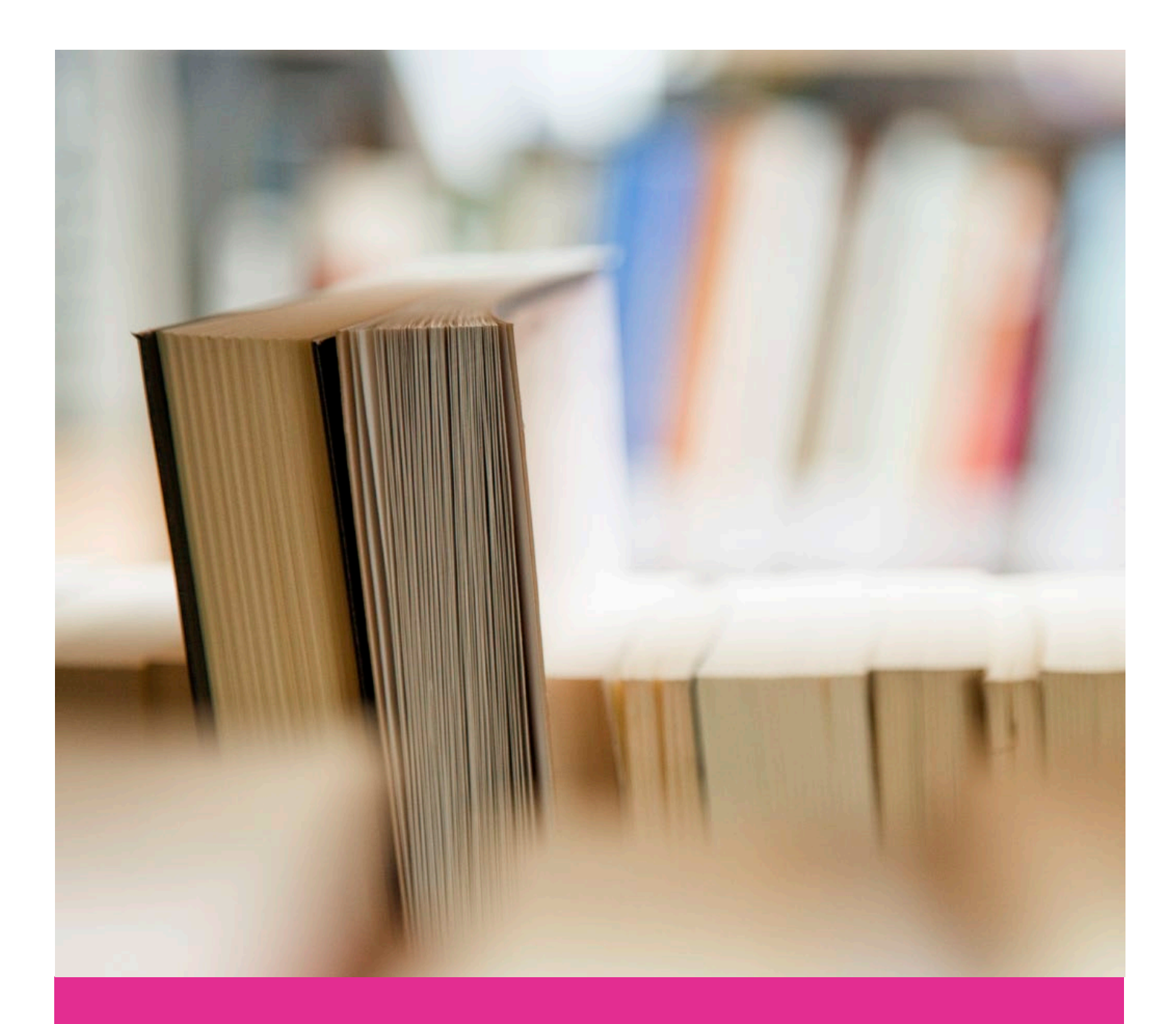

วิธีการสมัคร

สถาบันภาษา จุฬาลงกรณ์มหาวิทยาลัย

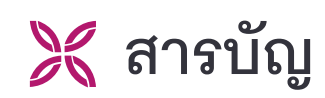

| • | สมัครสมาชิกใหม่ (กรณีที่ไม่เคยสมัครสมาชิกมาก่อน) | 01 |
|---|--------------------------------------------------|----|
| • | ลืมรหัสผ่าน                                      | 03 |
| • | การเลือกคอร์สเรียน                               | 06 |
| • | การชำระเงิน                                      | 09 |
| • | รายละเอียดหน้าข้อมูลสมาชิก                       | 11 |

# 💥 สมัครสมาชิกใหม่ (กรณีที่ไม่เคยสมัครสมาชิกมาก่อน)

1. เลือก เข้าสู่ระบบ

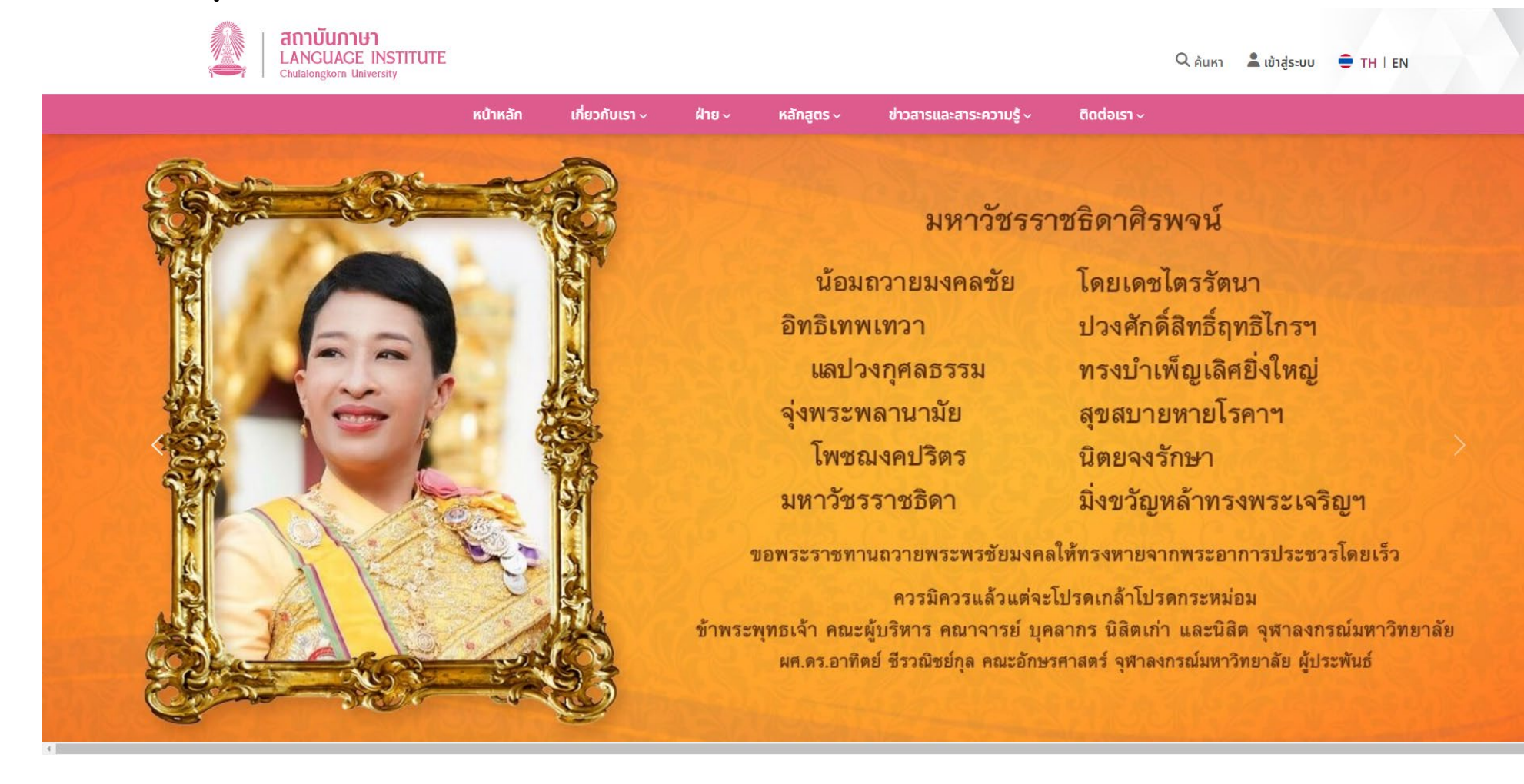

## 2. เลือก <u>คลิกที่นี่เพื่อลงทะเบียนสมาชิกใหม่</u>

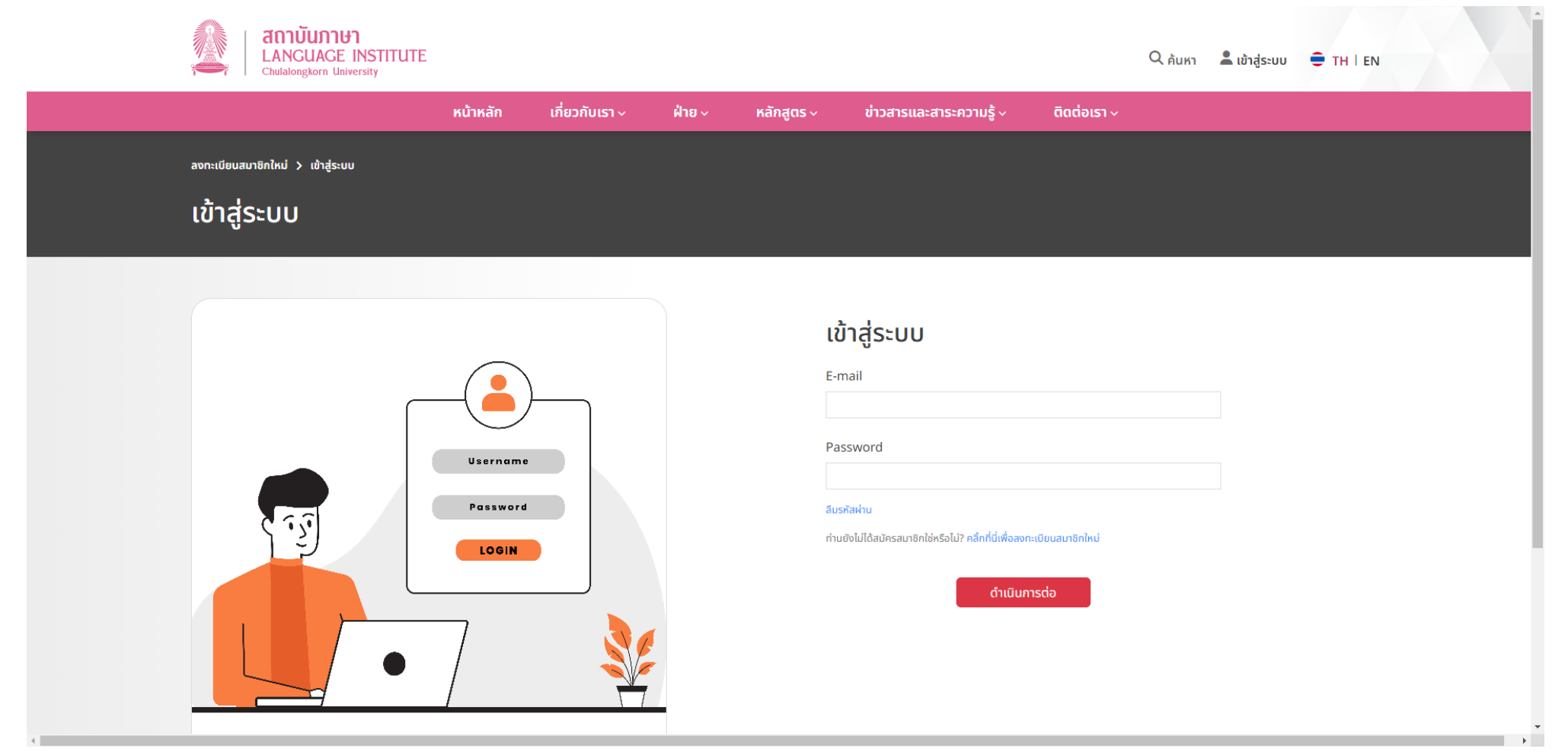

#### 3. กรอกรายละเอียด สำหรับลงทะเบียนสมาชิกใหม่

- 3.1 ประกอบด้วย
  - E-mail
  - รหัสผ่าน

(รหัสผ่าน ต้องมีทั้งตัวอักษรใหญ่ (A-Z) ตัวอักษรเล็ก (a-z) และ ตัวเลข (0-9) อย่างน้อย 1 ตัว โดยมีจำนวนรวมไม่น้อยกว่า 6 หลัก)

- ยืนยันรหัสผ่าน
- ชื่อ-นามสกุล (ภาษาไทย) ประกอบด้วย คำนำหน้าชื่อ คำนำหน้าชื่ออื่น ๆ และ ชื่อ-นามสกุล
- ชื่อ-นามสกุล (ภาษาอังกฤษ) ประกอบด้วย Title, Other titles and Full name
- ที่อยู่ / ที่ทำงาน ในการจัดส่งเอกสาร (ภาษาไทย)
- หมายเลขโทรศัพท์ติดต่อ
- 3.2 กด <mark>ดำเนินการต่อ</mark>

| เข้าสู่ระบบ > ส<br>ลงทะเนี | <sub>งดะเบียนสมาชิกใหม่</sub><br>บียนสมาชิกใหม่ |                                          |                  |  |
|----------------------------|-------------------------------------------------|------------------------------------------|------------------|--|
|                            |                                                 | <b>ลงทะเบียนสมา</b><br>อัพโหลดรูปไปรไฟล์ | เชิกใหม่         |  |
|                            |                                                 | * E-mail<br>* รหัสผ่าน                   | * ยืนยับรหัลผ่าน |  |
|                            |                                                 | * ชื่อ-นามสกุล (ภาษาไทย)                 |                  |  |
|                            |                                                 |                                          | ชื่อ นามสกุล     |  |
|                            |                                                 | * ชื่อ-นามสกุล (ภาษาอังกฤษ)              | )<br>Fulleane    |  |
|                            |                                                 | * ที่อยู่ / ที่ทำงาน ในการจักส่ง         | านแกลก่าย        |  |
|                            |                                                 | *                                        |                  |  |
|                            |                                                 | * หมายเลขเกรศพทตดต่อ                     |                  |  |
|                            |                                                 |                                          | ดำเนินการต่อ     |  |

4. เมื่อ กดปุ่ม ดำเนินการต่อ จะขึ้นหน้าบันทึกข้อมูลสำเร็จ โดยจะมีลิงค์ยืนยันตัวตนส่งไปยัง E-mail ที่ได้กรอกตอนลงทะเบียน

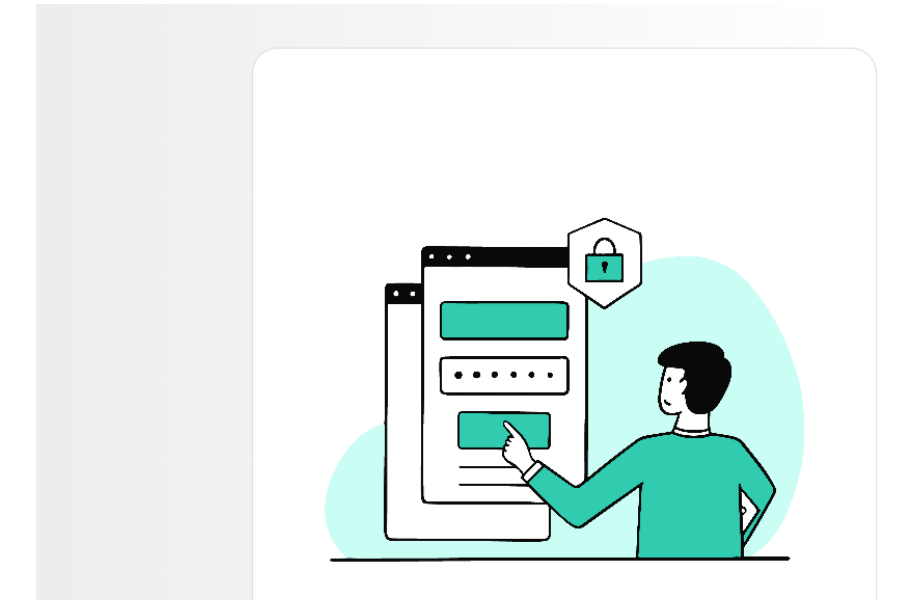

| ลงทะเบียนสมาชิกใหม่                                                                                                    |  |
|----------------------------------------------------------------------------------------------------|--|
| <b>บันทึกข้อมูลสำเร็จ</b> ระบบได้ส่งลิงค์ยืนยันตนไปยัง E-mail ที่ท่านได้ทำการ<br>ลงทะเบียนไว้ โดยท่านจะต้องทำการคลิ้กลิงค์ยืนยันตนให้เรียบร้อย จึงจะ<br>สามารถเข้าสู่ระบบเพื่อใช้งานได้ (หากไม่พบ กรุณาตรวจสอบใน Junk หรือ<br>Spam) |  |
| <u>คลิ้กที่นี่</u> เพื่อส่งลิงค์ยืนยันตนไปยัง E-mail ที่ได้ลงทะเบียนไว้อีกครั้ง                                                                                                    |  |
|                                                                                                    |  |

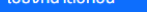

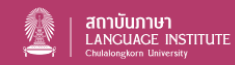

สถาบันภาษา จุฬาลงกรณ์มหาวิทยาลัย อาคารเปรมบุรฉัตร ถนนพญาไท เขตปทุมวัน กรุงเทพมหานคร 10330 เมอร์โทรศัพท์ : +662-218-6012 ติดตามเราได้ที่ </u> CULIChula O culistagram 5. ข้อความยืนยันตนเองที่ส่งไปยัง E-mail ที่ลงทะเบียนไว้ และทำการกดลิงค์เพื่อยืนยันตนเอง

(ลิงค์จะหมดอายุภายใน 24 ชั่วโมงถ้ายังไม่ได้มีการกดยืนยัน)

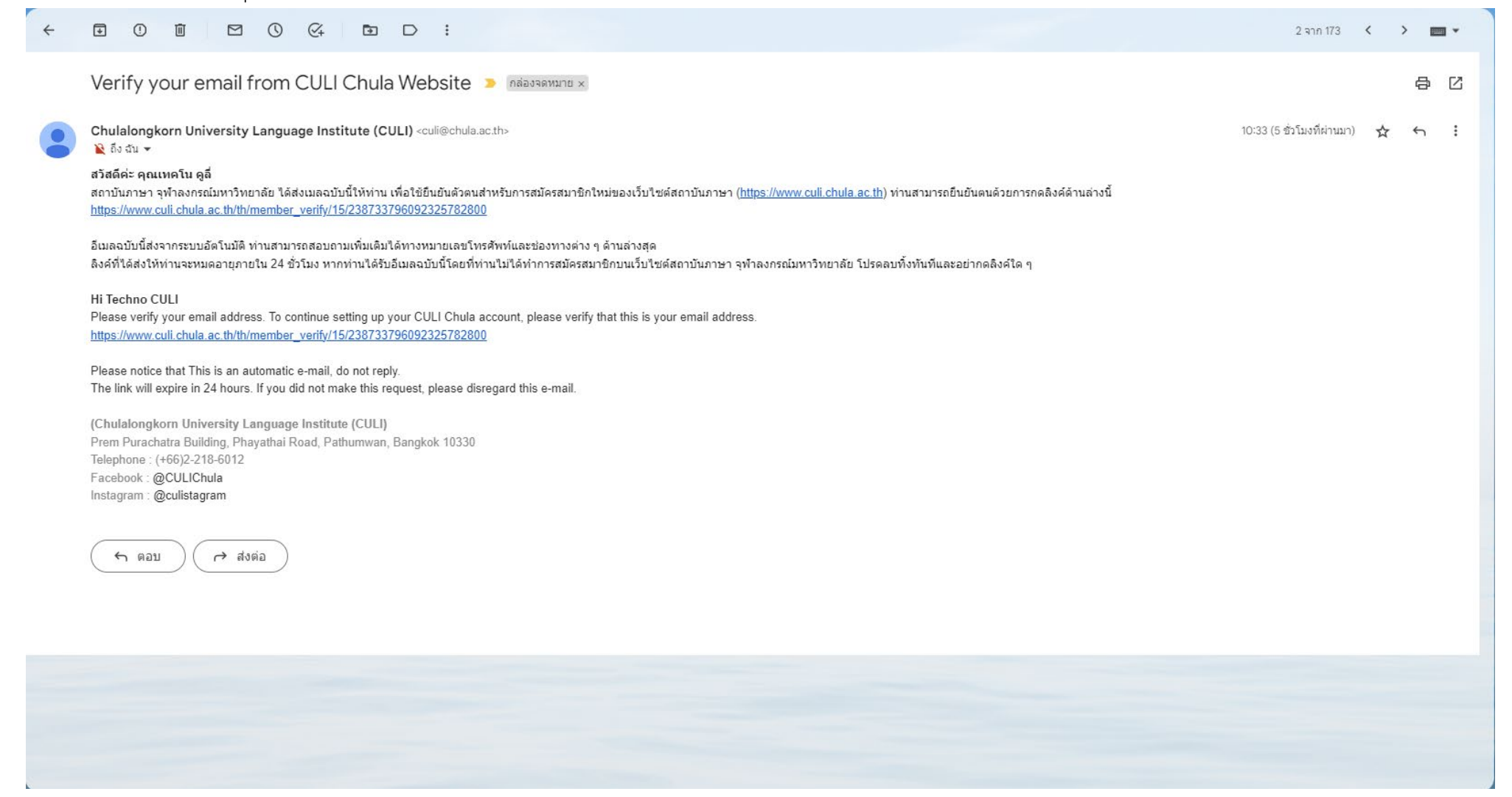

6. ขึ้นหน้ายืนยันตนเองสำเร็จ และสามารถกรอก E-mail รหัส และกด ดำเนินการต่อ เพื่อทำการเข้าสู่ระบบ

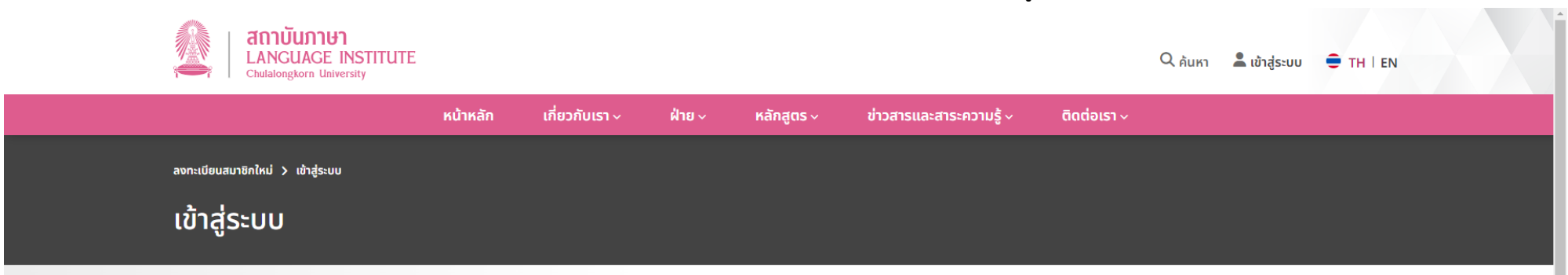

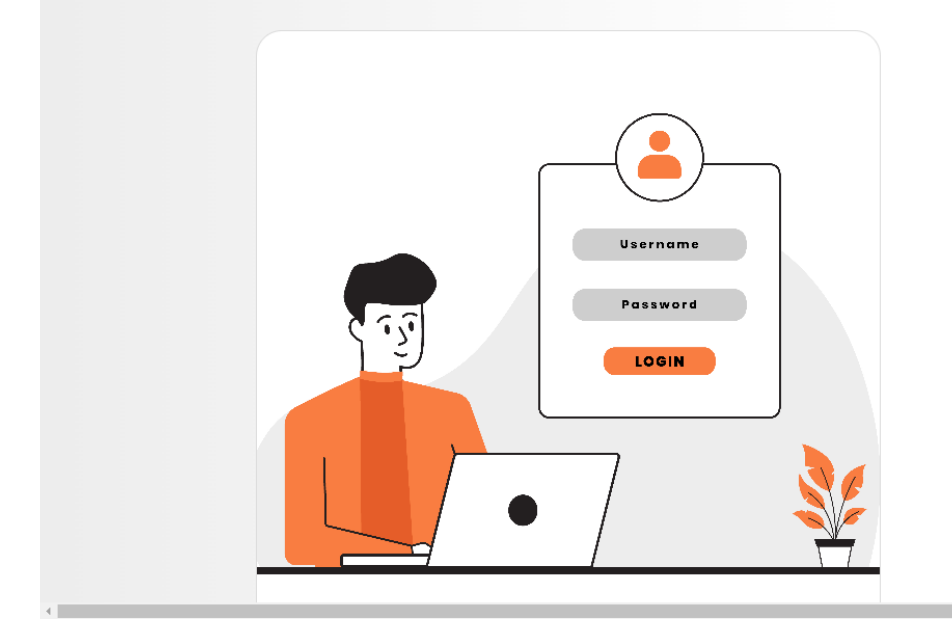

| เข้าสู่ระบบ                                                                                            |  |
|----------------------------------------------------------------------------------------------------|--|
| ได้ทำการยืนยันตนทาง E-mail เรียบร้อยแล้ว ท่านสามารถล็อกอินเพื่อใช้<br>งานเว็บไซต์ได้อย่างไม่มีข้อจำกัด |  |
| E-mail                                                                                                 |  |
| Password                                                                                               |  |
| ลีมรหัสฝาน                                                                                             |  |
|                                                                                                    |  |

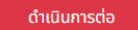

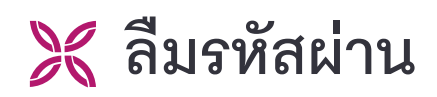

1. กรณีที่ทางผู้ใช้ ลืมรหัสผ่าน สามารถไปที่ ลืมรหัสผ่าน

| Annuare<br>Language Institute<br>Chulalongkorn University |          |                |        |            |                                                                    |                  | Q <sub>ค้นหา</sub> | Å ເข້າสู่ระบบ | € TH I EN |  |
|-----------------------------------------------------------|----------|----------------|--------|------------|--------------------------------------------------------------------|------------------|--------------------|---------------|-----------|--|
|                                                           | หน้าหลัก | เกี่ยวกับเรา ~ | ฝ่าย 🗸 | หลักสูตร ~ | ข่าวสารและสาระความรู้ ~                                            | ติดต่อเรา ~      |                    |               |           |  |
| ลงทะเบียนสมาชิกใหม่ 🗲 เข้าสู่ระบบ                         |          |                |        |            |                                                                    |                  |                    |               |           |  |
| เข้าสู่ระบบ                                               |          |                |        |            |                                                                    |                  |                    |               |           |  |
|                                                           |          |                |        |            |                                                                    |                  |                    |               |           |  |
|                                                           |          |                |        | ι          | ข้าสู่ระบบ                                                         |                  |                    |               |           |  |
|                                                           |          |                |        | E          | mail                                                               |                  |                    |               |           |  |
|                                                           |          |                |        | P          | acculard                                                           |                  |                    |               |           |  |
|                                                           | Username |                |        |            | assword                                                            |                  |                    |               |           |  |
| 27                                                        | Password |                |        | តីរ        | มรหัสผ่าน<br>เนยังไม่ได้สมัครสมาชิกใช่หรือไม่? คลิ้กที่นี่เพื่อลงท | ะเบียนสมาชิกใหม่ |                    |               |           |  |
|                                                           | LOGIN    |                |        |            | ດຳເນັນຄ                                                            | nsma -           |                    |               |           |  |
|                                                           | 7        |                | r      |            | Cituun                                                             | 15(10            |                    |               |           |  |
|                                                           |          |                | •      |            |                                                                    |                  |                    |               |           |  |
|                                                           |          | 57             | -      |            |                                                                    |                  |                    |               |           |  |

2. กรอก E-mail ที่ได้ลงทะเบียนไว้ และกด ดำเนินการต่อ

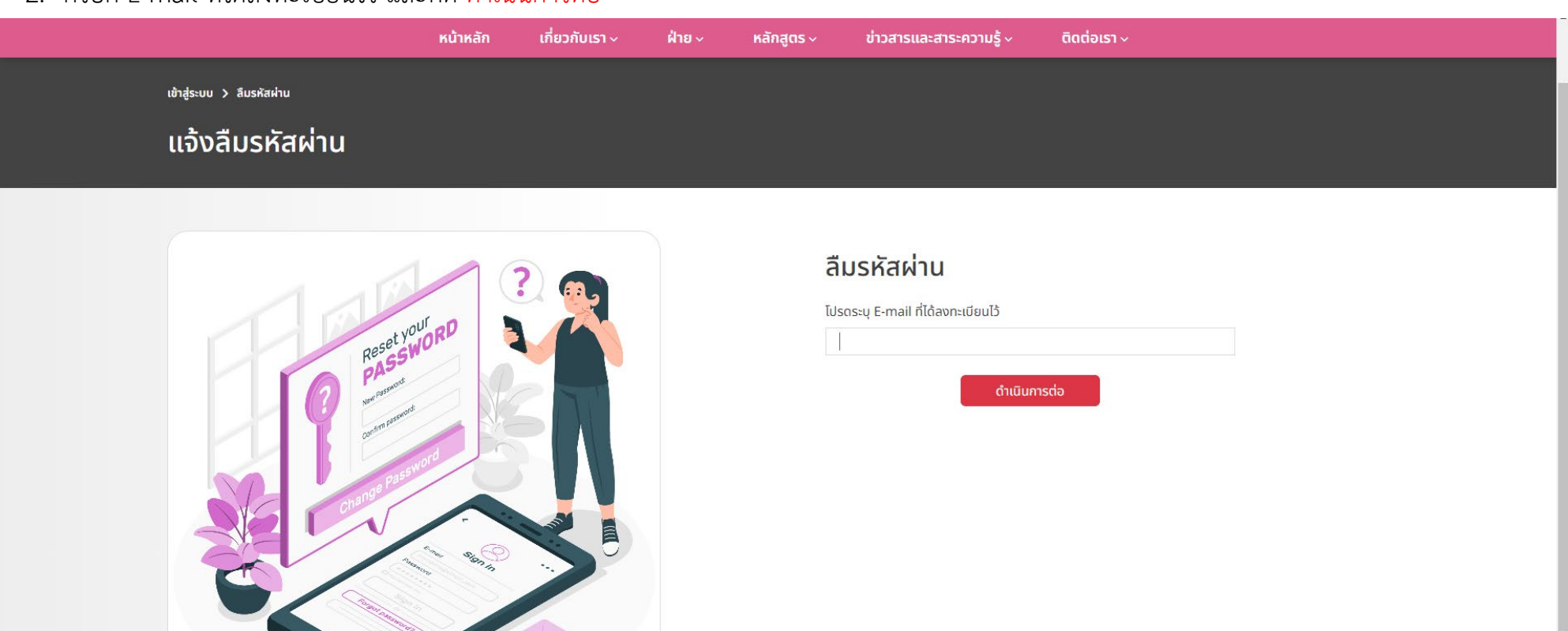

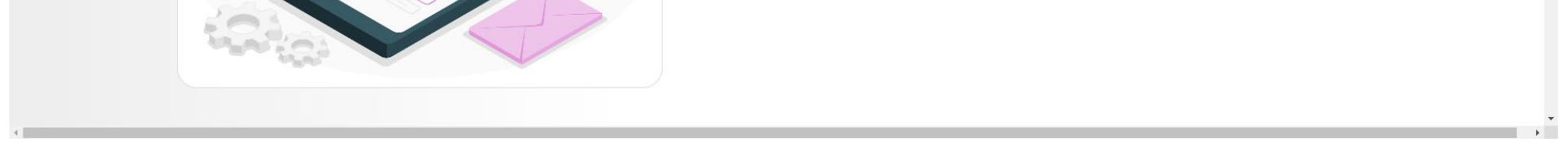

3. แสดงหน้าตอบรับการกรอก E-mail ลงทะเบียนไว้ และส่งลิงค์สำหรับตั้งรหัสผ่านใหม่ไปยัง E-mail ที่ลงทะเบียนไว้

| หน้าหลัก เกี่ยวกับเรา ~ ฝ่าย                                                                                                    | ย ~ หลักสูตร ~ ข่าวสารและสาระความรู้ ~ ติดต่อเรา ~<br>                                                                                |
|----------------------------------------------------------------------------------------------------|----------------------------------------------------------------------------------------------------|
| เข้าสู่ระบบ > ลืมรหัสผ่าน                                                                                                    |                                                                                                    |
| แจ้งลืมรหัสผ่าน                                                                                                    |                                                                                                    |
|                                                                                                    |                                                                                                    |
|                                                                                                    | ลืมรหัสผ่าน                                                                                                    |
| Peset your RD                                                                                                    | ระบบได้ส่งลิงค์เพื่อทำ <mark>การตั้งค่ารหัสผ่านใหม่ ทาง E-mail ที่ท่านได้แจ้ง</mark><br>ขอมา (หากไม่พบ กรุณาตรวจสอบใน Junk หรือ Spam) |
| PASS.<br>Marchanne                                                                                                    | <u>คลิ้กที่นี่</u> เพื่อส่งลิงค์ตั้งค่ารหัสผ่านใหม่ อีกครั้ง                                                                          |
| automatic automatic                                                                                                    | โปรดระบุ E-mail ที่ได้ลงทะเบียนไว้<br>I                                                                                               |
| Change the second second | ดำเนินการต่อ                                                                                                    |
|                                                                                                    |                                                                                                    |
|                                                                                                    |                                                                                                    |
|                                                                                                    |                                                                                                    |
|                                                                                                    |                                                                                                    |

 ข้อความการตั้งรหัสผ่านใหม่ที่ส่งไปยัง E-mail ที่ลงทะเบียนไว้ และทำการกดลิงค์เพื่อตั้งรหัสผ่านใหม่ (ลิงค์จะหมดอายุภายใน 24 ชั่วโมงถ้ายังไม่ได้มีการกดยืนยัน)

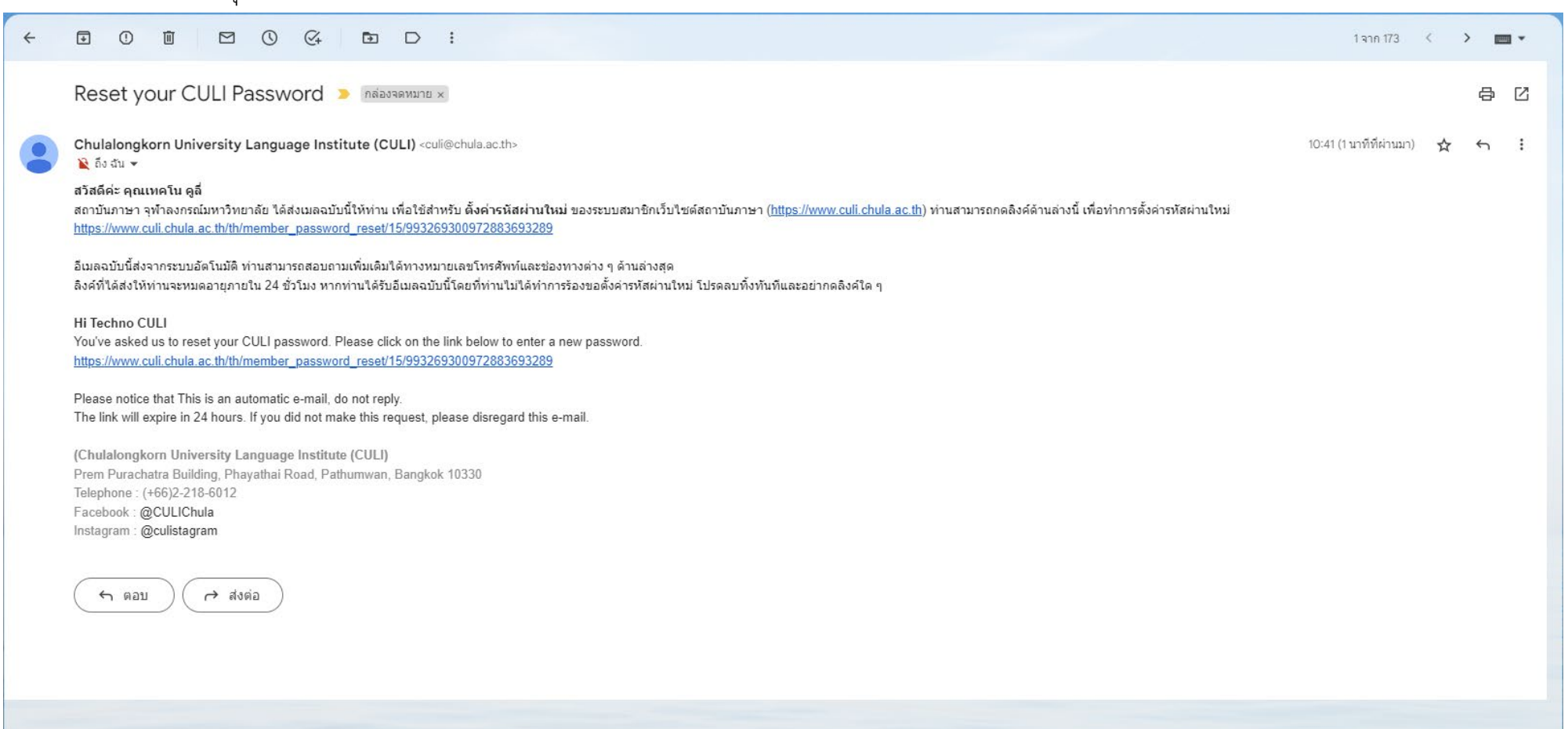

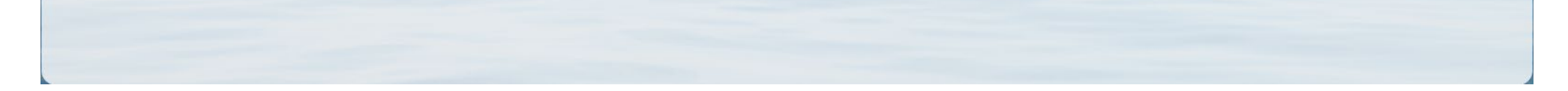

 หน้าตั้งรหัสผ่านใหม่ โดยกรอกรหัสผ่านใหม่ ยืนยันรหัสผ่านใหม่ และ ดำเนินการต่อ หลังจากตั้งรหัสเรียบร้อย หน้าต่างจะขึ้นหน้าเข้าระบบเพื่อทำการให้กรอก E-mail และรหัส เพื่อเข้าระบบสมาชิก

|                           | หน้าหลัก | เกี่ยวกับเรา ~ | ฝ่าย ~ | หลักสูตร ~               | ข่าวสารและสาระความรู้ ~                                                                 | ติดต่อเรา ~ |  |
|---------------------------|----------|----------------|--------|--------------------------|-----------------------------------------------------------------------------------------|-------------|--|
| เข้าสู่ระบบ 🗲 ลืมรหัสผ่าน |          |                |        |                          |                                                                                         |             |  |
| ตั้งค่ารหัสผ่านใหม่       |          |                |        |                          |                                                                                         |             |  |
|                           |          |                |        |                          |                                                                                         |             |  |
| Reset you<br>maranet      | TORD C   |                |        | ต <b>้</b><br>รหั<br>ยืน | <b>้งค่ารหัสผ่านใหม่</b><br><sup>สผ่านใหม่<br/><sup>ยันรหัสผ่าน</sup><br/>ดำเนินก</sup> | nscia       |  |
|                           |          |                |        |                          |                                                                                         |             |  |

🔀 การเลือกคอร์สเรียน

1. เข้าระบบสมาชิก

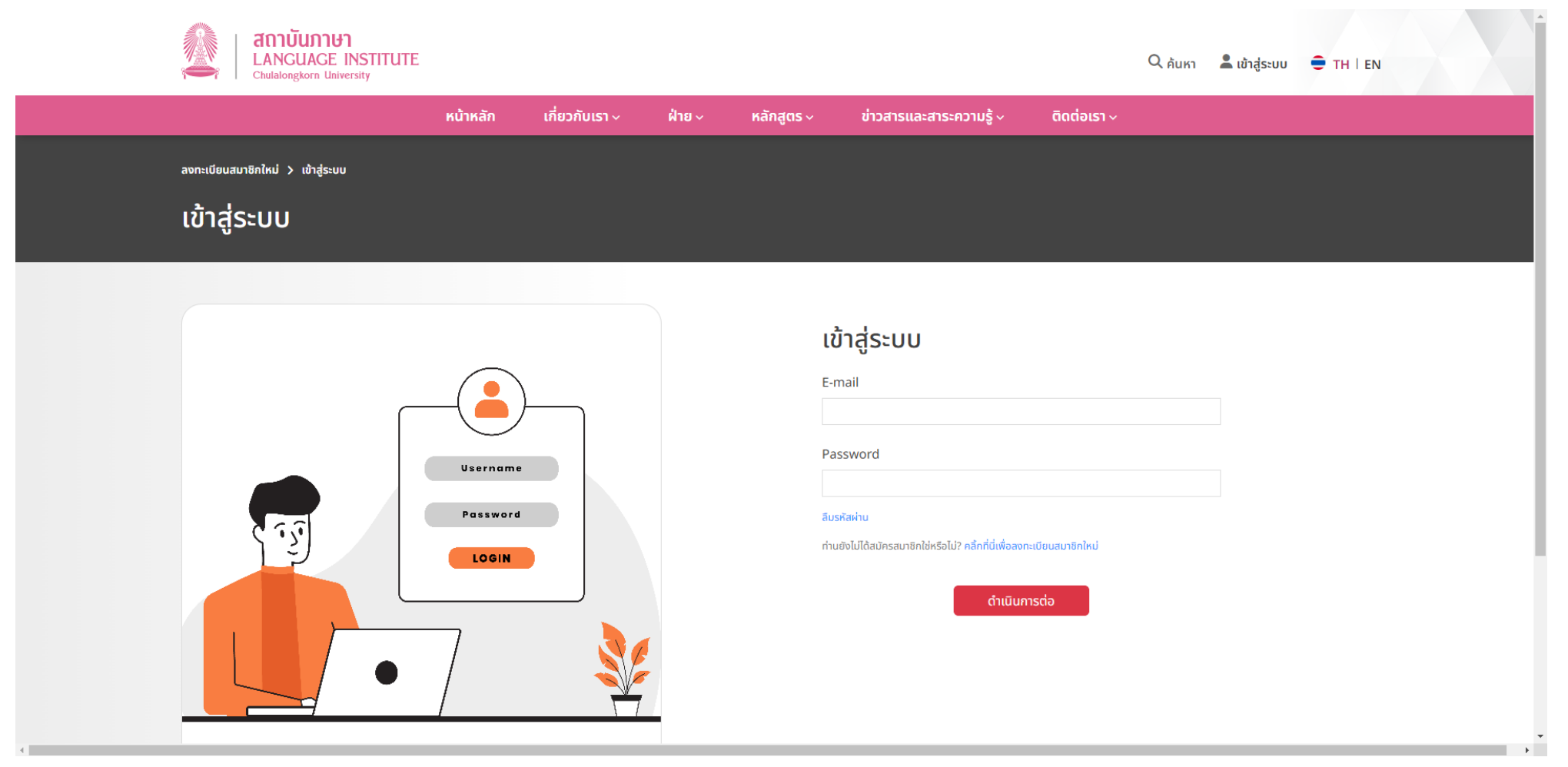

- 2. เลือกคอร์สที่สนใจ
  - ศูนย์บริการวิชาการ <u>https://www.culi.chula.ac.th/th/academic-service-center/1</u>
  - ศูนย์พัฒนาบุคลากรของรัฐ <u>https://www.culi.chula.ac.th/th/state-personal-development-center/1</u>
  - CULI TEST <u>https://www.culi.chula.ac.th/th/culitest</u>

#### <u>ตัวอย่าง</u> ศูนย์บริการวิชาการ

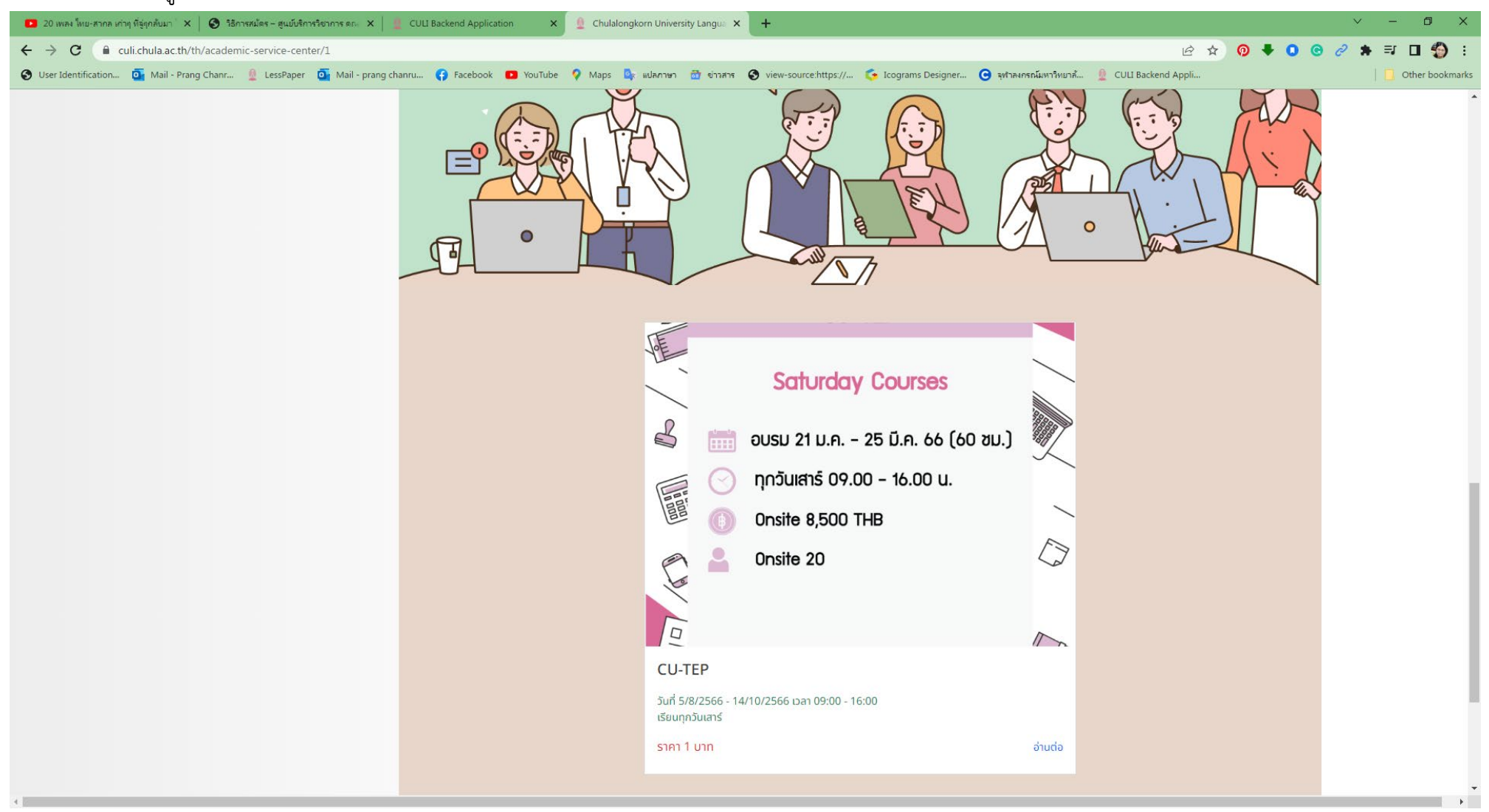

| เมื่อคลิก อ่านตอ จะแสดงรายละเอีย  | เดของคอรสทสนเจ คลก <mark>ลงทะเบยนเรยน</mark>                    | 🔍 ค้นหา 🏩 นายเกคโน ดูลี่ 🌩 TH   EN                                      |
|-----------------------------------|-----------------------------------------------------------------|-------------------------------------------------------------------------|
|                                   | หน้าหลัก เกี่ยวกับเรา ฟ่าย ง หลักสูตร ง ข่าวสารและสาระความรู้ ง | ติดต่อเรา ~                                                             |
| ศูนย์บริการวิชาการ > หลักสูตรอบรม |                                                                 |                                                                         |
| CU-TEP                            |                                                                 |                                                                         |
| รายละเอียดการอบรม                 |                                                                 | หลักสูตรอบรมแนะนำ                                                       |
| ช่วงเวลาอบรม                      | 5/8/2566 - 14/10/2566 เวลา 09:00 - 16:00 น.<br>เรียนทุกวันเสาร์ | รับที่ 5/8/2566 - 14/10/2566<br>เอลา 09:00 - 16:00 น.<br>ค่าเรียน 1 บาท |
| จำนวนชั่วโมงเรียน                 | 60 ชั่วโมง                                                      |                                                                         |
| ค่าสมัคร                          | 1 um                                                            |                                                                         |
| จำนวนผู้สมัครที่เปิดรับ           | 20 (เหลือที่ว่าง 20 ที่)                                        |                                                                         |
| รับสมัครถึงวันที่                 | 28 มิถุนายน 2566                                                |                                                                         |
|                                   | ลงทะเบียนเรียน                                                  |                                                                         |
|                                   |                                                                 |                                                                         |
|                                   |                                                                 |                                                                         |

4. เมื่อคลิก ลงทะเบียนเรียน จะขึ้นหน้าต่าง ยืนยันลงทะเบียนเรียนคอร์ส

| Nhan   Nano   Nano                                                                                                    | Annuare Institute<br>Chulalongkorn University |                                                                                     | Q ก้นหา 💼 นายเกคโน ดูสั 🖨 TH I EN                                       |
|----------------------------------------------------------------------------------------------------|-----------------------------------------------|-------------------------------------------------------------------------------------|-------------------------------------------------------------------------|
| guuddmaxianna in Adagaaaaaaa     CU-EEP     S1921:1650(D11S0USU     S1921:1650(D11S0USU     Guuddmaxianna     Guuddmaxianna     S1921:1650(D11S0USU     S1921:1650(D11S0USU     S1921:1650(D11S0USU     S1921:1650(D11S0USU     S1921:1650(D11S0USU     S192:1650(D11S0USU     S192:1650(D11S0USU     S192:1650(D11S0USU)     Guuddmaxina     S192:1650(D11S0USU)     Guuddmaxina     S192:1650(D11S0USU)     Guuddmaxina     Guuddmaxinanna     Guuddmaxinannann                                                                                                    |                                               | หน้าหลัก เกี่ยวกับเรา ฟ่าย หลักสูตร ข่าวสารและสาระความรู้ ติดต่อเรา                 | Ý                                                                       |
| Kůřadoval solutivátický solutivátický soluti solutiváti solutiváti solutivátický solutivátický solutivátický so | ศูนย์บริการวิชาการ > หลักสูตรอบรม             |                                                                                     |                                                                         |
| S182actő BIGN1S5DUSJ   Confirm to Apply   X     ibioursanousu   5/8/2566 - 14/102566                                                                                                    | CU-TEP                                        |                                                                                     |                                                                         |
| ช่วงเวลาอบรม   5/8/2566 - คุณยืมยับที่จะ "ลงทะเบียบเรียบคอร์สที่เลือก" ใช่หรือไม่?   บที่ 5/8/2566 - 14/10/2566 - เล่ายังเวลา 09:00 - 16:00 บ.     จำนวนชั่วไมงเรียน   60 ชั่วโมง   60 ชั่วโมง   โมา     ค่าสมัคร   1 บาท   1 บาท   1     จำนวนผู้สมัครที่เปิดรับ   20 (เหลือที่ว่าง 20 ที่)   20 (เหลือที่ว่าง 20 ที่)   20 (เหลือที่ว่าง 20 ที่)                                                                                                    | รายละเอียดการอบรม                             | Confirm to Apply                                                                    | หลักสูตรอบรมแนะนำ                                                       |
| จำนวนชั่วโมงเรียน     60 ชั่วโมง     Cancel Confirm       ค่าสมัคร     1 บาท       จำนวนผู้สมัครที่เปิดรับ     20 (เหลือที่ว่าง 20 ที่)       รับสมัครถึงวันที่     28 มิถุนายน 2566                                                                                                    | ช่วงเวลาอบรม                                  | 5/8/2566 - คุณยืนยันที่จะ "ลงทะเบียนเรียนคอร์สที่เลือก" ใช่หรือไม่?<br>เรียนทุกวันเ | รับที่ 5/8/2566 - 14/10/2566<br>เวลา 09:00 - 16:00 น.<br>ค่าเรียน 1 นาก |
| ค่าสมัคร   1 บาท.     จำนวนผู้สมัครที่เปิดรับ   20 (เหลือที่ว่าง 20 ที่)     รับสมัครถึงวันที่   28 มิถุนายน 2566                                                                                                    | จำนวนชั่วโมงเรียน                             | G0 ชั่วโมง                                                                          |                                                                         |
| จำนวนผู้สมัครที่เปิดรับ<br>รับสมัครถึงวันที่ 28 มิถุนายน 2566                                                                                                    | ค่าสมัคร                                      | 1 um                                                                                |                                                                         |
| รับสมัครถึงวันที่ 28 มิถุนายน 2566                                                                                                    | จำนวนผู้สมัครที่เปิดรับ                       | 20 (เหลือที่ว่าง 20 ที่)                                                            |                                                                         |
|                                                                                                    | รับสมัครถึงวันที่                             | 28 มิถุนายน 2566                                                                    |                                                                         |
| ລາກະເບີ້ຍບເຣີ້ຍນ                                                                                                    |                                               | สงทะเบียนเรียน                                                                      |                                                                         |

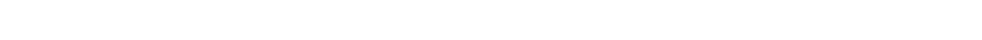

## 5. ขึ้นหน้าจอ รายละเอียดการอบรม

| ายละเอียดการอบรม                                                                                         |                                                                                                    | หลักสูตรอบรมแนะนำ                                     |
|----------------------------------------------------------------------------------------------------|----------------------------------------------------------------------------------------------------|-------------------------------------------------------|
| การลงทะเบียนเรียนสำเร็จ กรุณาชำระเงิน"                                                                   |                                                                                                    | วันที่ 5/8/2566 - 14/10/2566<br>เวลา 09:00 - 16:00 น. |
| ช่วงเวลาอบรม                                                                                             | 5/8/2566 - 14/10/2566 เวลา 09:00 - 16:00 น.<br>เรียนทุกวันเสาร์                                        |                                                       |
| จำนวนชั่วโมงเรียน                                                                                        | 60 ชั่วโมง                                                                                             |                                                       |
| ค่าสมัคร                                                                                                 | 1 ບາກ                                                                                                  |                                                       |
| จำนวนผู้สมัครที่เปิดรับ                                                                                  | 20 (เหลือที่ว่าง 20 ที่)                                                                               |                                                       |
| รับสมัครถึงวันที่                                                                                        | 28 มิถุนายน 2566                                                                                       |                                                       |
|                                                                                                    | มีใสแกน QR Code เพื่อชำระเงิน                                                                          |                                                       |
|                                                                                                    |                                                                                                    |                                                       |
|                                                                                                    |                                                                                                    |                                                       |
| สถาบันภาษา สถาบันภาษา สถาบันภาษ<br>LANCUACE INSTITUTE อาคารเปรมเ<br>Chuladongtorn University เบอร์โกรศัพ | <b>า จุฬาลงกรณ์มหาวิทยาลัย</b><br>รฉัตร ถนนพญาไท เขตปทุมวัน กรุงเทพมหานคร 10330<br>: +662-218-6012<br> | ติดตามเราได้ที่ 😯 CULIChula<br>🎯 culistagram          |
|                                                                                                    |                                                                                                    |                                                       |

1. เมื่อขึ้นหน้าจอ รายละเอียดการอบรม เมื่อต้องการชำระเงิน กดปุ่ม สแกน QR Code เพื่อชำระเงิน

| รายละเอียดการอบรม                                                                                                    |                                                                                       | หลักสูตรอบรมแนะนำ                                                       |
|----------------------------------------------------------------------------------------------------|---------------------------------------------------------------------------------------|-------------------------------------------------------------------------|
| การลงทะเบียนเรียนสำเร็จ กรุณาชำระเงิน"                                                                                                    |                                                                                       | รับที่ 5/8/2566 - 14/10/2566<br>เวลา 09:00 - 16:00 น.<br>ค่าเรียน 1 บาท |
| ช่วงเวลาอบรม                                                                                                    | 5/8/2566 - 14/10/2566 เวลา 09:00 - 16:00 น.<br>เรียนทุกวันเสาร์                       |                                                                         |
| จำนวนชั่วโมงเรียน                                                                                                    | 60 ชั่วโมง                                                                            |                                                                         |
| ค่าสมัคร                                                                                                    | 1 บาท                                                                                 |                                                                         |
| จำนวนผู้สมัครที่เปิดรับ                                                                                                    | 20 (เหลือที่ว่าง 20 ที่)                                                              |                                                                         |
| รับสมัครถึงวันที่                                                                                                    | 28 มิถุนายน 2566                                                                      |                                                                         |
|                                                                                                    | 🎛 สแกน QR Code เพื่อชำระเงิน                                                          |                                                                         |
|                                                                                                    |                                                                                       |                                                                         |
|                                                                                                    |                                                                                       |                                                                         |
| สถาบันภาษา สถาบันภาษา มกรูปเมลง<br>เป็นสมโมชายาย<br>เป็นสมโมชายาย<br>เป็นสมโมชายาย<br>เป็นสมโมชายาย<br>เป็นสมโมชายายายายายายายายายายายายายายายายายายาย | <mark>เงกรณ์มหาวิทยาลัย</mark><br>มนพญาไท เขตปทุมวัน กรุงเทพมหานคร 10330<br>-218-6012 | ติดตามเราได้ที่ 👎 CULIChula<br>🧭 culistagram                            |
|                                                                                                    |                                                                                       |                                                                         |

2. ปรากฏหน้าสำหรับชำระเงิน สามารถชำระเงินผ่านโปรแกรม Mobile Banking ของธนาคารต่าง ๆ

| ข้อมูลการชำระเงิน                                                                          | ×                         |                                                                 |                                                                    |
|--------------------------------------------------------------------------------------------|---------------------------|-----------------------------------------------------------------|--------------------------------------------------------------------|
|                                                                                            | <b>ม</b><br>ารณาชำระเงิน" |                                                                 | <b>หลักสูตรอบรมแนะนำ</b><br>CU-TEP<br>วันที่ 5/8/2566 - 14/10/2566 |
|                                                                                            |                           | 5/8/2566 - 14/10/2566 เวลา 09:00 - 16:00 น.<br>เรียนทุกวันเสาร์ | <u>เริ</u> ่อลา 09:00 - 16:00 น.<br>ค่าเรียน 1 บาก                 |
|                                                                                            |                           | 60 ชั่วโมง                                                      |                                                                    |
| <mark>รсв</mark><br>ธนาคารไทยพาณิชย์ สาขาสภากาชาดไทย                                       |                           | 1 บาท                                                           |                                                                    |
| เลขที่บัญชี 045-3-04447-5<br>ชื่อบัญชี สถาบันภาษา จุฬาลงกรณ์มหาวิทยาลัย<br>อำนวนเงิน 1 นอก | ΰ                         | 20 (เหลือที่ว่าง 20 ที่)                                        |                                                                    |
| Reference#1     I996XP880IT2GLS81LAS       Reference#2     81ZV8E3TUBER48B9DK66            |                           | 28 มิถุนายน 2566                                                |                                                                    |
| หลักฐานการชำระเงิน<br>(กรณีชำระเอง)                                                        |                           | ដឹង สแกน QR Code เพื่อชำระเงิน                                  |                                                                    |
|                                                                                            |                           |                                                                 |                                                                    |
|                                                                                            |                           |                                                                 |                                                                    |

สถาบันภาษา จุฬาลงกรณ์มหาวิทยาลัย อาคารเปรมบุรฉัตร ถนนพญาไท เขตปทุมวัน กรุงเทพมหานคร 10330 เบอร์โทรศัพท์ : +662-218-6012

4

ຕົດຕາມເรາໄດ້ກ່່ 🗭 CULIChula 🧿 culistagram

### 3. เมื่อชำระเงินเรียบร้อย จะแสดงสถานะ ชำระเงินแล้ว

| ข้อมูลการชำระเงิน ×                                                                                                    | INSTITUTE   |                                                                   | 🔍 ค้นหา 🏩 นายเกคโน ดูลี่ 🌻 TH   EN                                            |
|----------------------------------------------------------------------------------------------------|-------------|-------------------------------------------------------------------|-------------------------------------------------------------------------------|
| Payment completed                                                                                                    | หน้<br>เบรม | าหลัก เกี่ยวกับเรา ∨ ฝ่าย ∨ หลักสูตร ∨ ข่าวสารและสาระความรู้ ∨ ติ | ดต่อเรา ~                                                                     |
| SCBO       sunansinewntüte       เลขที่บัญชี     045-3-04447-5       ชื่อบัญชี     สถาบันภาษา จุฬาลงกรณ์มหาวิทยาลัย       จำนวนเงิน     1 บาท       Reference#1     1996XP880IT2GLS81LAS       Reference#2     812V8E3TUBER48B9DK66       หลักฐานการชำระเงิน<br>(กรณีชำระเอง)     Upload | u           |                                                                   | หลักสูตรอบรมแนะนำ                                                             |
|                                                                                                    |             | 5/8/2566 - 14/10/2566 เวลา 09:00 - 16:00 น.<br>เรียนทุกวันเสาร์   | วันที่ 5/8/2566 - 14/10/2566       เมลา 09:00 - 16:00 น.       ค่าเรียน 1 บาก |
|                                                                                                    |             | 60 ชั่วโมง                                                        |                                                                               |
|                                                                                                    |             | 1 บาท                                                             |                                                                               |
|                                                                                                    | ົບ          | 20 (เหลือที่ว่าง 19 ที่)                                          |                                                                               |
|                                                                                                    |             | 28 มิถุนายน 2566                                                  |                                                                               |
|                                                                                                    |             | ชำระเงินแล้ว                                                      |                                                                               |
|                                                                                                    |             |                                                                   |                                                                               |

### 4. แสดงรายละเอียดคอร์สที่อบรม

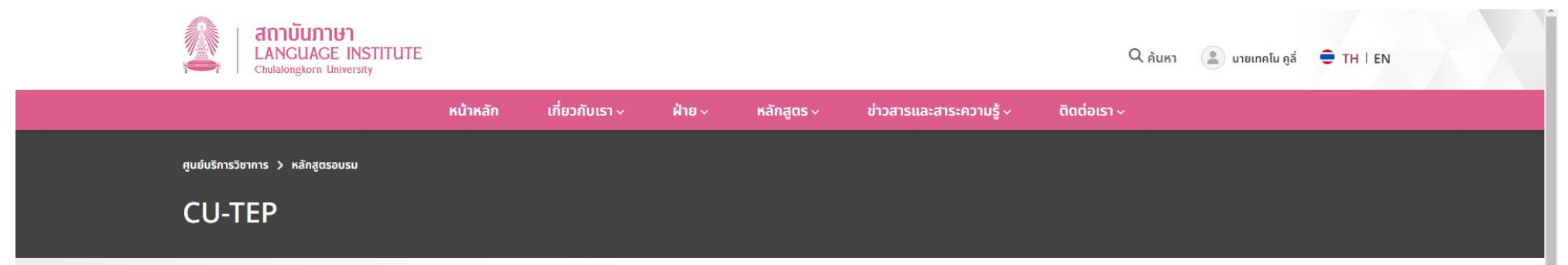

| รายละเอียดการอบรม       |                                                                 | หลักสูตรอบรมแนะนำ                                                                 |
|-------------------------|-----------------------------------------------------------------|-----------------------------------------------------------------------------------|
| ช่วงเวลาอบรม            | 5/8/2566 - 14/10/2566 เวลา 09:00 - 16:00 น.<br>เรียนทุกวันเสาร์ | CU-TEP<br>วันที่ 5/8/2566 - 14/10/2566<br>เวลา 09:00 - 16:00 น.<br>ค่าเรียน 1 บาท |
| จำนวนชั่วโมงเรียน       | 60 ชั่วโมง                                                      |                                                                                   |
| ค่าสมัคร                | 1 unn                                                           |                                                                                   |
| จำนวนผู้สมัครที่เปิดรับ | 20 (เหลือที่ว่าง 19 ที่)                                        |                                                                                   |
| รับสมัครถึงวันที่       | 28 มิถุนายน 2566                                                |                                                                                   |
|                         | ชำระเงินแล้ว                                                    |                                                                                   |

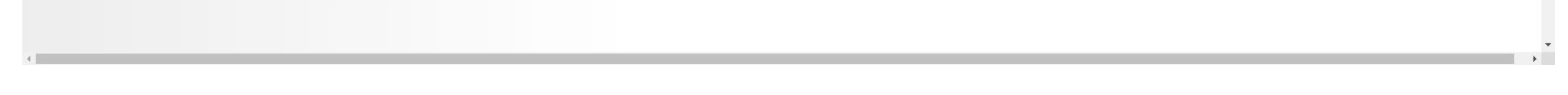

# 🔀 รายละเอียดหน้าข้อมูลสมาชิก

1. หน้าแสดงข้อมูลสมาชิก

| <sup>หน้าหลัก &gt; ออกจากระบบ</sup><br>ข้อมูลสมาชิก |                                                                                                    |
|-----------------------------------------------------|----------------------------------------------------------------------------------------------------|
|                                                     | มายเทคโน คูลี่ แก้ขอบุล ออกอากระบน<br>เนสดงกิจกรรมที่ได้ลงทะเบียนไว้<br>อังไม่มีข้อบุลการสนักรสอบ หรือ เข้าร่วมกิจกรรม |

2. หน้าแสดงข้อมูลสมาชิก ในกรณีที่ลงทะเบียนลงทะเบียนเรียน หรือ สมัครสอบ เรียบร้อยแล้ว แต่<mark>ยังไม่ชำระเงิน</mark>

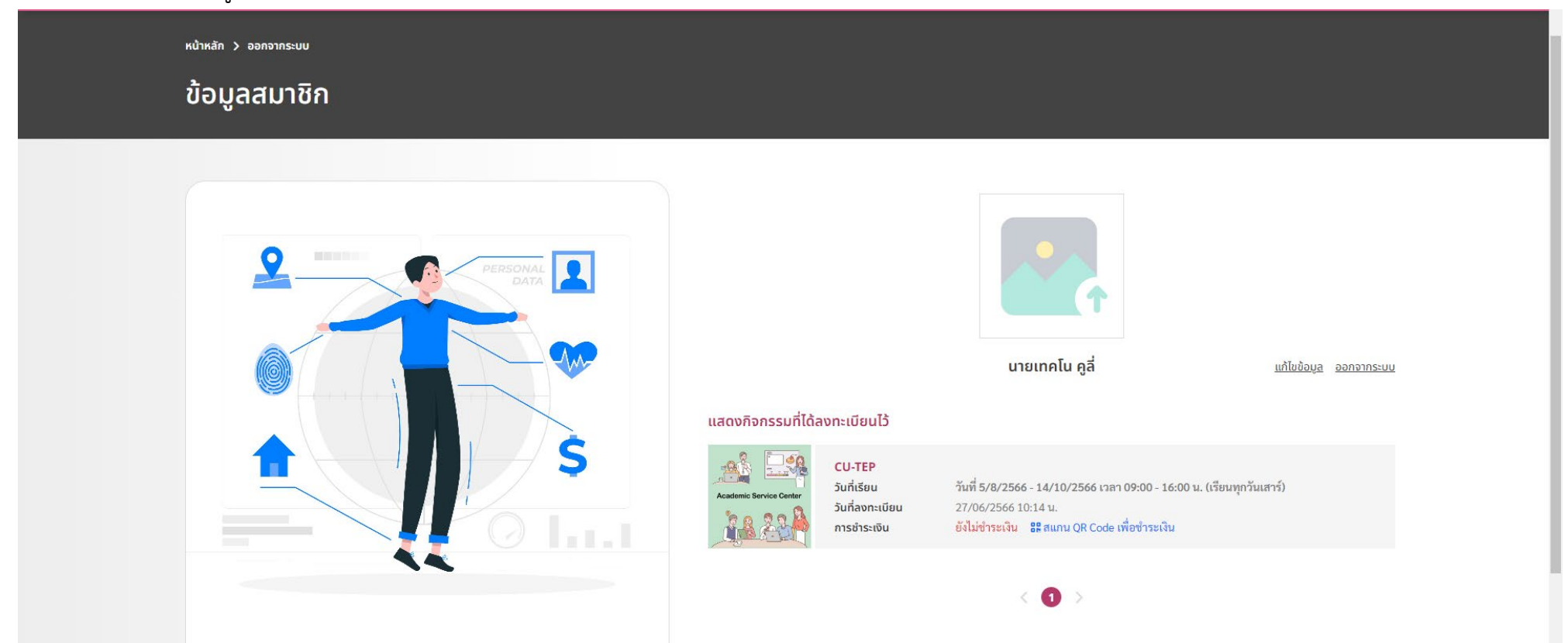

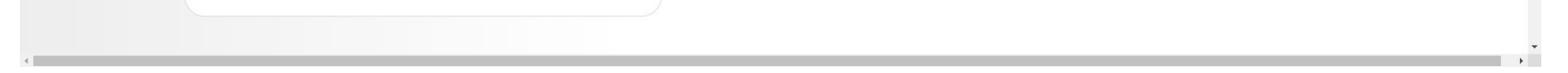

3. หน้าแสดงข้อมูลสมาชิก ในกรณีที่ลงทะเบียนลงทะเบียนเรียน หรือ สมัครสอบ เรียบร้อยแล้ว และชำระเงินแล้ว

| 💶 20 เพลง โทยะสากล เก่าๆ ที่สู่หูกลับมา 🗙 🛛 Săการสมัตร – สูนบันลิการใชาการ ตก. 🗙 📔 CULI Backend Application 🛛 🗙 📲 Chulalong                  | torn University Langua 🗙 🔮 Chulalongkorn University Langua 🗙 🕂                                                                                                    | ∨ – Ø ×                                                                        |  |  |  |
|----------------------------------------------------------------------------------------------------|----------------------------------------------------------------------------------------------------|--------------------------------------------------------------------------------|--|--|--|
| $\leftarrow \rightarrow \mathbb{C}$ $\cap$ culi-chula.ac.th/th/member $\odot \land \diamond \odot \land \diamond \blacksquare \blacksquare $ |                                                                                                    |                                                                                |  |  |  |
| 😵 User Identification 🧕 Mail - Prang Chanr 👲 LessPaper 🧕 Mail - prang chanru 🚯 Facebook 🧧 YouTube 💡 Maps 🔩                                   | แปลกาษา 🔠 ข่ารสาร 📀 view-source:https:// 🌀 Icograms Designer 🌘                                                                                                    | 🤁 จุฬาลงกรณ์มหาจิทยาลั 🙎 CULI Backend Appli                                    |  |  |  |
| สถาบันภาษา<br>LANGUAGE INSTITUTE<br>Chulalongkorn University                                                                                 |                                                                                                    | Q ค้นหา 🏩 นายเกคโน ดูลี่ 🌻 TH   EN                                             |  |  |  |
| หน้าหลัก เกี่ยวกับเรา ~                                                                                                    | ฝ่าย ~ หลักสูตร ~ ข่าวสารและสาระความรู้ ~                                                                                                    | ติดต่อเรา ~                                                                    |  |  |  |
| หน้าหลัก > ออกจากระบบ                                                                                                    |                                                                                                    |                                                                                |  |  |  |
| ข้อมูลสมาชิก                                                                                                    |                                                                                                    |                                                                                |  |  |  |
| PERSONAL<br>DATA<br>DATA                                                                                                    | นายเ<br>แสดงกิจกรรมที่ได้ลงทะเบียนไว้                                                                                                    | าคโน คูลี่ <u>แก้ใชข้อมูล ออกจากระบบ</u>                                       |  |  |  |
| S O I.I.I                                                                                                    | CU-TEP       วันที่เรียน     วันที่ 5/8/2566 - :       Academic Service Center     วันที่ลงกะเบียน     27/06/2566 10:1       กรชำระเงิน     ชำระแล้ว เมื่อ 27/06/2566 10:1 | 4/10/2566 เวลา 09:00 - 16:00 น. (เรียนทุกวันเสาร์)<br>4 น.<br>06/2566 10:18 น. |  |  |  |
|                                                                                                    | <                                                                                                    | 0 >                                                                            |  |  |  |

4. หน้าแสดงข้อมูลสมาชิก เมื่อใกล้ถึงวันเรียน หรือ สอบ จะปรากฏห้องเรียน หรือ ห้องสอบ พร้อมมีการแสดงบัตร

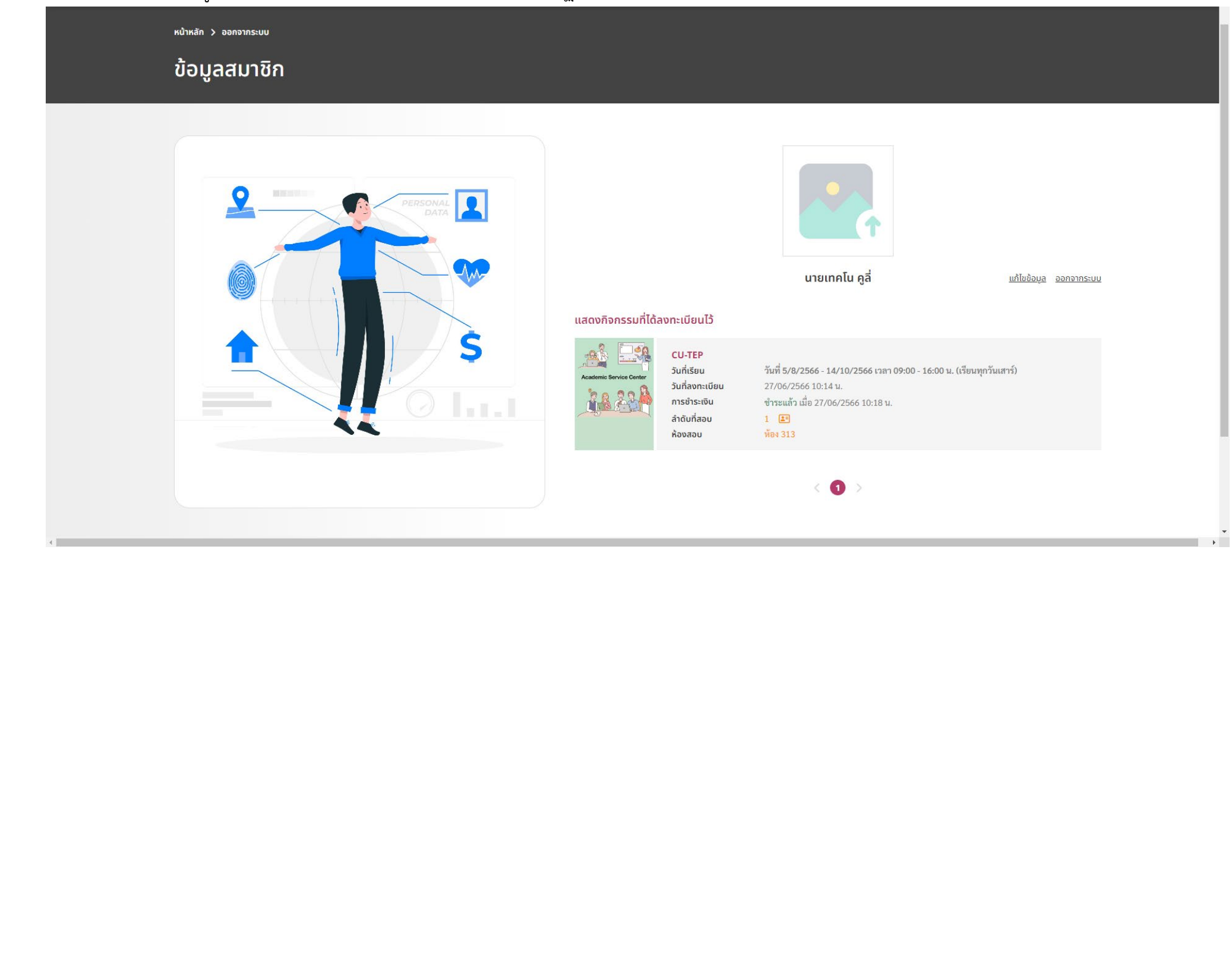

# 5. หน้าแสดงบัตร เมื่อกดดูลำดับที่สอบ

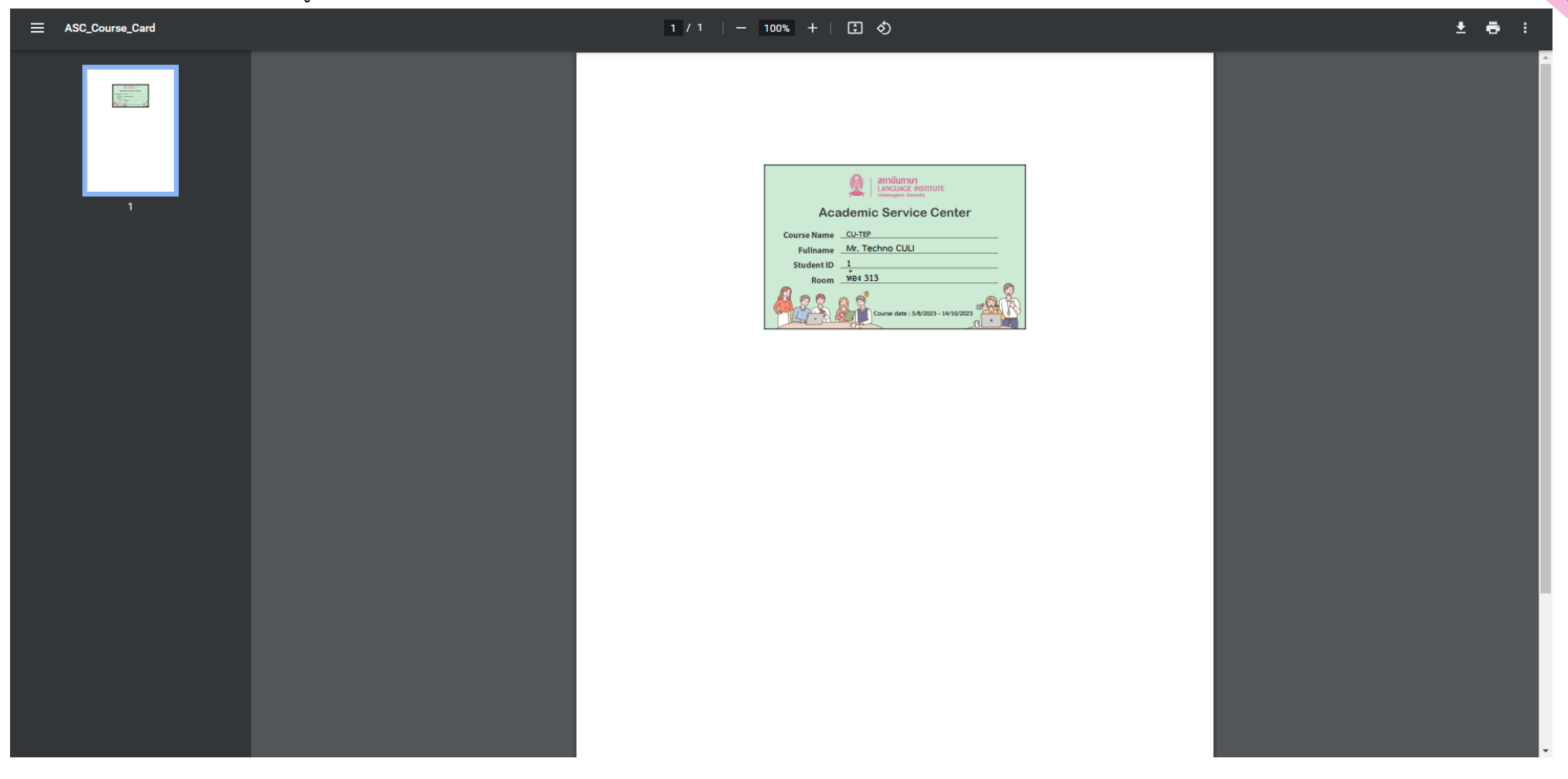

6. เมื่อเรียนครบ 80% ขึ้นไป หรือ สอบเรียบร้อยแล้ว สามารถ Download ใบประกาศนียบัตร หรือผลสอบได้

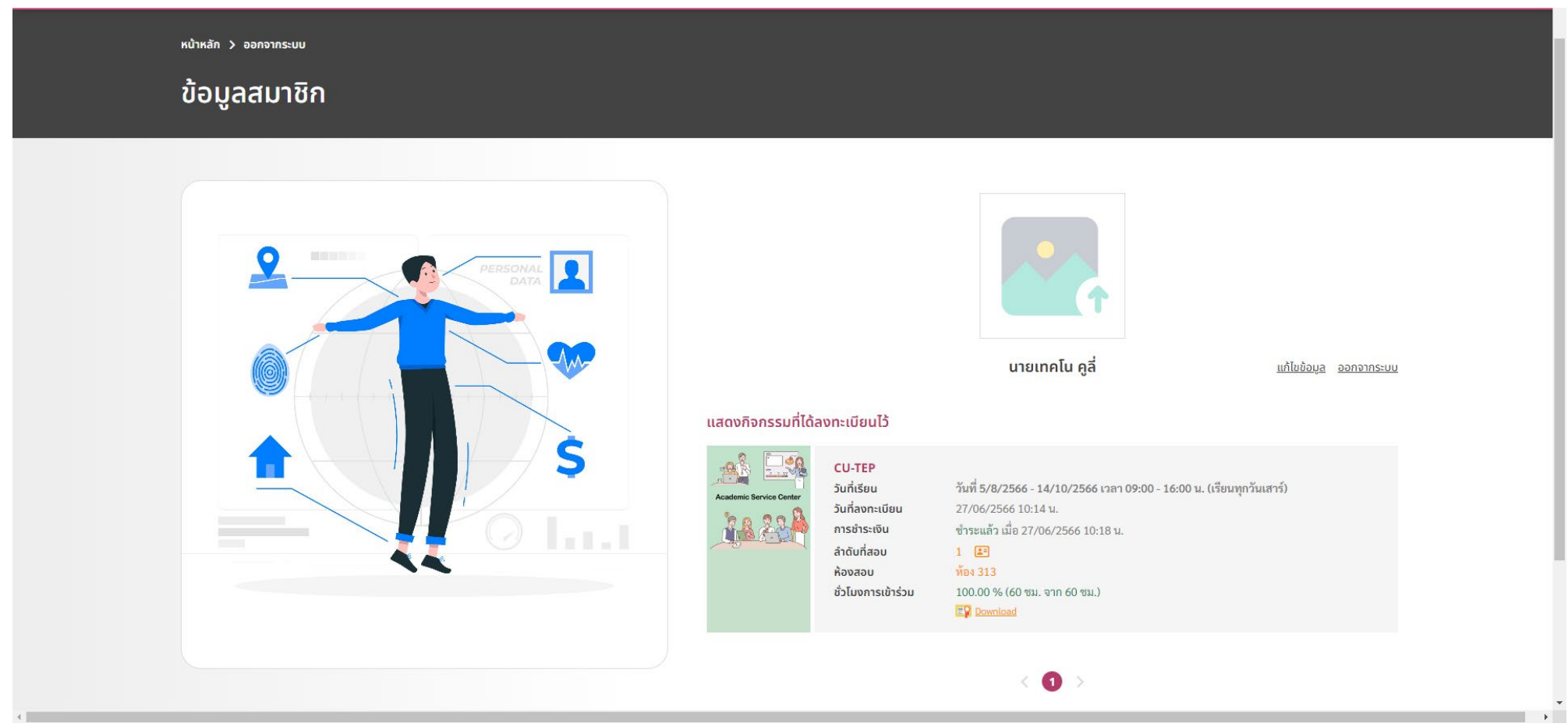